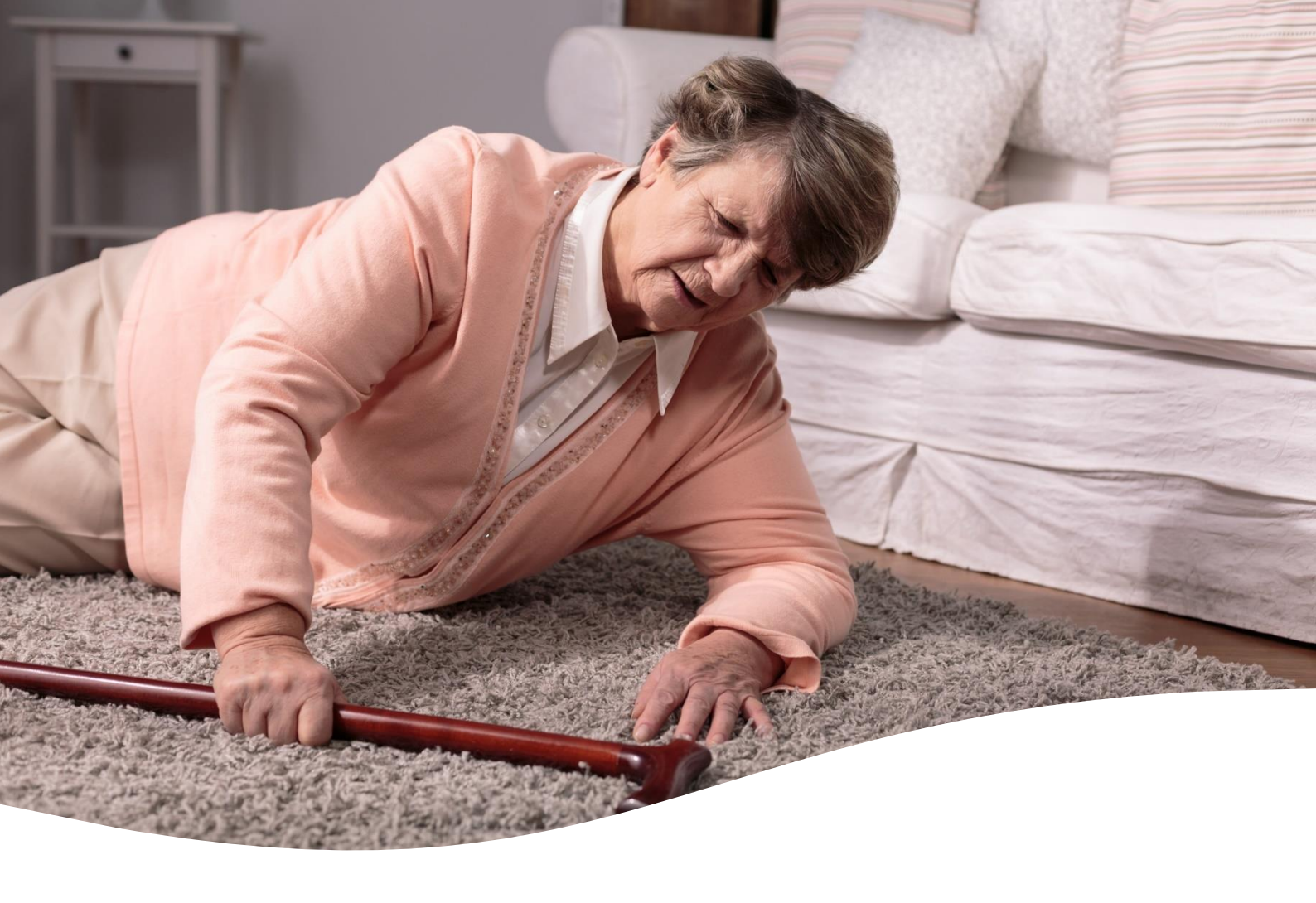

# Manažerský nástroj Měření rizika výskytu násilí na pracovišti

# Metodika

Platnost od 1. 10. 2023

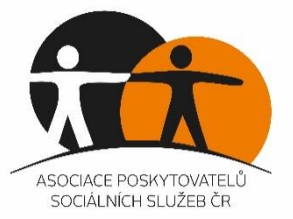

# Obsah

| Úvod                                                 | 3    |
|------------------------------------------------------|------|
| 1. Registrace a přihlášení                           | 4    |
| Registrace nového uživatele                          | 4    |
| Přihlášení do dotazníku měření rizika výskytu násilí | 6    |
| 2. Jak pracovat s dotazníkem                         | 8    |
| ldentifikační údaje                                  | 8    |
| Dotazník                                             | 8    |
| Vyhodnocení                                          | . 10 |
| Kontakt                                              | . 12 |
| Zajímavé odkazy                                      | . 13 |

# Úvod

Násilí a zneužívání jsou noční můrou každého manažera v sociálních službách. Tu a tam se můžeme v médiích dočíst o případech, kdy došlo k násilí či zneužívání v domovech pro seniory nebo při poskytování domácí péče. A protože tyto jevy jsou vždy spojeny s lidmi, v sociálním sektoru je těžké násilí omezit.

Co však můžeme a musíme udělat, je takové situace identifikovat a co nejdříve jim zabránit. Ještě lepším řešením by bylo těmto situacím předcházet, aby se prevalence násilí v sociálním sektoru snížila na co možná nejnižší možnou úroveň. Proto APSS ČR vyvinula – jako jeden z možných pomocných nástrojů – manažerský nástroj pro měření rizika výskytu násilí na pracovišti.

Jedná se o jednoduchý dotazník, kdy po zadání základních hodnot, dat a informací poskytovatel okamžitě dostane zpětnou vazbu možného rizika, včetně několika možných doporučení.

V současné době je tento nástroj určený pouze pro pobytové sociální služby, a to pro typy služeb uvedených v § 48–50 zákona č. 108/2006 Sb., o sociálních službách.

Dotazník je otevřen vždy 1x za rok. Pro rok 2023 je **dotazník pro měření rizika výskytu násilí,** zneužívání, zanedbávání a týrání otevřen od 9. 10. do 31. 12. 2023.

Tento dokument vznikl k usnadnění práce s dotazníkem pro měření rizika výskytu násilí ve vaší organizaci. Dokument pokrývá témata jako je registrace a přihlášení, a jak s dotazníkem a jeho vyhodnocením pracovat.

Věříme, že vám tento nástroj bude k užitku a pomůžete nám tak eliminovat riziko výskytu násilí, zneužívání, zanedbávání a týrání v sociálních službách.

# 1. Registrace a přihlášení

#### Registrace nového uživatele

V případě, že jste nový uživatel platformy Manažerských nástrojů v sociálních službách, budete muset požádat o vytvoření přístupu / nové registrace. V případě, že jste již platformu Manažerských nástrojů využili, konkrétně nástroj Indikátory kvality nebo Dotazník spokojenosti zaměstnanců (více informací zde: <u>https://indikatorykvality.cz</u>), pak již přihlašovací údaje máte k dispozici a můžete pokračovat ke kapitole <u>Přihlášení do dotazníku měření výskytu rizika násilí</u>.

Pro vytvoření nové registrace kontaktujte Markétu Běhounovou.

| E-mail:  | asistentka@apsscr.cz           |
|----------|--------------------------------|
| Telefon: | +420 381 213 332 provolba č. 3 |
| Mobil:   | + 420 720 132 096              |

Registraci doporučujeme vytvořit pro e-mail ředitele organizace. Stejné údaje pro přihlášení můžete následně využít také pro přihlášení do dalších manažerských nástrojů, které pro vás APSS ČR připravila:

- Indikátory kvality
- Dotazník spokojenosti zaměstnanců

Do e-mailu s žádostí o registraci je potřeba uvést následující údaje:

- a. Jméno a Příjmení
- b. E-mail, pro který má být registrace vytvořena

#### Vytvoření registrace bude provedeno do 14 dnů od zaslání žádosti.

Jakmile bude registrace vytvořena, obdržíte na příslušnou e-mailovou adresu e-mail, který obsahuje vaše uživatelské jméno, odkaz pro vytvoření hesla a odkaz pro přihlášení do dotazníku spokojenosti.

| [Manažerský nástroj na detekce rizika] Podrobnosti p                                                                                                    | přihlášení                                                                |                      |                                 |          |             |                  |       |                  |
|----------------------------------------------------------------------------------------------------|---------------------------------------------------------------------------|----------------------|---------------------------------|----------|-------------|------------------|-------|------------------|
| ? WordPress <wordpress@indikatorykvality.cz><br/>Komu ❷ Ing. Simona Matějková / APSS ČR</wordpress@indikatorykvality.cz>                                                                                                    |                                                                           | ٢                    | ← Odpovědět                     | ≪ Odpové | édět všem   | → Přeposlat      | t 🚺 🗊 | ····<br>23 14:16 |
| Zásady uchovávání informací Junk Email (30 dny)                                                                                                    | ásady uchovávání informací Junk Email (30 dny) Konec platnosti 01.11.2023 |                      |                                 |          |             |                  |       |                  |
| (i) Platnost této položky vyprší po 30 dnech. Chcete-li tuto položku ponechat delší do<br>V této zprávě byly zakázané odkazy a jiné funkce. Pokud chcete tyto funkce povolit<br>Nepovedlo se nám ověřit identitu odesílatele. Kliknutím sem získáte další informace<br>Užívatelské iméno: SiMat | obu, použijte jiné zásady<br>t, přesuňte zprávu do slo<br>e.              | uchováv<br>ižky Doru | vání informací.<br>učená pošta. |          | Odk<br>nast | az pro<br>tavení |       |                  |
| hesla                                                                                                    |                                                                           |                      |                                 |          |             |                  |       |                  |
| Možnost vytvoření hesla získáte kliknutím na následující odkaz:                                                                                                    |                                                                           |                      |                                 |          |             |                  |       |                  |
| https://indikatorykvality.cz/manazersky-nastroj/wp-login.php?action=rp&k                                                                                                    | ey=23uFeUpOs8GryZ                                                         | ZRTHY                | &login=SiMat                    |          |             |                  |       |                  |
| https://indikatorykvality.cz/manazersky-nastroj/wp-login.php                                                                                                    |                                                                           |                      |                                 |          |             |                  |       |                  |
| <b>K</b>                                                                                                    |                                                                           | _                    |                                 |          |             |                  |       |                  |
|                                                                                                    | Odkaz pro<br>přihlášení do<br>dotazníku                                   |                      |                                 |          |             |                  |       |                  |

Zaslání e-mailu může trvat několik minut. Nezapomeňte si zkontrolovat také složku "Nevyžádaná pošta/spam".

Změnu hesla provedete kliknutím na odkaz v e-mailu pro nastavení hesla. Bezpečné heslo si můžete vygenerovat pomocí tlačítka "Generovat heslo", nebo si můžete jednoduše zvolit své vlastní heslo. Do kolonky "Nové heslo" napište heslo, jaké chcete pro přihlášení používat a klikněte na "Uložit heslo".

| Přihlášení do vyplnění nástroje<br>že zadejte své nové heslo nebo si ho<br>generujte.<br>Nové heslo<br>6h6Dbav)B^YppTnFP Ø                                               |  |
|----------------------------------------------------------------------------------------------------|--|
| že zadejte své nové heslo nebo si ho<br>generujte.<br>Nové heslo<br>6h6Dbav)B^YppTnFP Ø                                                                                  |  |
| Nové heslo<br>6h6Dbav)B^YppTnFP 🚿                                                                                                    |  |
| 6h6Dbav)B^YppTnFP 🚿                                                                                                    |  |
|                                                                                                    |  |
| Bezpečné                                                                                                    |  |
| Vápověda: Zvolené heslo by mělo mít alespoň<br>12 znaků. Bezpečnější heslo získáte kombinací<br>velkých a malých písmen, číslic a symbolů jako<br>např. ! "? \$ % ^ & ). |  |
| Violati neslo Vložit heslo Vložit heslo Vložit se                                                                                                    |  |
|                                                                                                    |  |
|                                                                                                    |  |

Jakmile si heslo změníte, můžete pro přihlášení použít tlačítko "Přihlásit se".

| rizika vý             | skytu ná                  | silí  |
|-----------------------|---------------------------|-------|
| Přihlášení do         | vyplnění nás              | troje |
| Nové heslo bylo vytvo | řeno. <u>Přihlásit se</u> |       |
|                       | G <mark>a</mark>          |       |
| Čečtina               | ~ ] Z                     | měnít |

## Přihlášení do dotazníku měření rizika výskytu násilí

| <u>Dotazník měření rizika výskytu</u><br><u>násilí</u> |  |  |
|--------------------------------------------------------|--|--|
| Manažerský nástroj detekce<br>rizika výskytu násilí    |  |  |
| Přihlášení do vyplnění nástroje                        |  |  |
| Uživatelské jméno nebo e-mail                          |  |  |
| Heslo                                                  |  |  |
| Prihlásit se                                           |  |  |
|                                                        |  |  |
| Zapomněli jste heslo?                                  |  |  |

Pro přihlášení do dotazníku měření rizika výskytu násilí použijte následující odkaz:

Pro přihlášení vyplňte e-mail použitý pro registraci a vaše heslo a klikněte na "Přihlásit se".

V případě, že jste vaše heslo zapomněli, můžete využít možnosti "Zapomněli jste heslo?". Následně obdržíte e-mail s pokyny, jak heslo obnovit. Zaslání e-mailu s pokyny pro obnovu hesla může trvat několik minut.

| ľ | Manažerský nástroj detekce<br>rizika výskytu násilí                                                             |
|---|----------------------------------------------------------------------------------------------------|
|   | Přihlášení do vyplnění nástroje                                                                                 |
|   | Zadejte uživatelské jméno nebo e-mailovou<br>adresu. Obdržíte e-mailovou zprávu s pokyny, jak<br>obnovit heslo. |
|   | Uživatelské jméno nebo E-mailová adresa<br>Získejte nové heslo                                                  |
|   | Přihlásit se                                                                                                    |
|   | Ceština V Změnit                                                                                                |

| [Manažerský nástroj na detekce rizika                                                                                                    | a] Vytvoření novéh | io hesla             |             |          |          |
|----------------------------------------------------------------------------------------------------|--------------------|----------------------|-------------|----------|----------|
| WordPress <wordpress@indikatoryl< td=""><td>🙂 🕤 Odpovědět</td><td>🏀 Odpovědět všem</td><td>→ Přeposlat</td><td>ų,</td><td>•••</td></wordpress@indikatoryl<>                                                                                                    | 🙂 🕤 Odpovědět      | 🏀 Odpovědět všem     | → Přeposlat | ų,       | •••      |
| 🗧 Komu 🔮 Ing. Simona Matějková / APSS ČR                                                                                                    |                    |                      | út          | 03.10.20 | 023 9:26 |
| Zásady uchovávání informací Junk Email (30 dny)                                                                                                    | Konec              | platnosti 02.11.2023 |             |          |          |
| (i) Platnost této položky vyprší po 30 dnech. Chcete-li tuto položku ponechat delší dobu, použijte jiné zásady uchovávání informací.<br>V této zprávě byly zakázané odkazy a jiné funkce. Pokud chcete tyto funkce povolit, přesuňte zprávu do složky Doručená pošta.<br>Nepovedlo se nám ověřit identitu odesílatele. Kliknutím sem získáte další informace. |                    |                      |             |          |          |
| Někdo požádal o vytvoření nového hesla pro následující účet:                                                                                                    |                    |                      |             |          |          |
| Název webu: Manažerský nástroj na detekce rizika                                                                                                    |                    |                      |             |          |          |
| Uživatelské jméno: SimonaMatejkova                                                                                                    |                    |                      |             |          |          |
| Pokud šlo pouze o nějaký omyl, nemusíte už tomuto e-mailu věnovat další pozornost a nic se nestane.                                                                                                    |                    |                      |             |          |          |
| Možnost vytvoření nového hesla získáte kliknutím na následující odkaz:                                                                                                    |                    |                      |             |          |          |
| https://indikatorykvality.cz/manazersky-nastroj/wp-login.php?                                                                                                    |                    |                      |             |          |          |
| action=rp&key=mHr7ZdMXL69r9eRrmqKg&login=SimonaMatejkova℘ lang=cs CZ                                                                                                    |                    |                      |             |          |          |
|                                                                                                    |                    |                      |             |          |          |

Pokud si nepamatuje e-mailovou adresu, pro kterou byla registrace vytvořena, nebo máte jiný problém s přihlášením, kontaktujte Markétu Běhounovou.

| E-mail:  | asistentka@apsscr.cz           |
|----------|--------------------------------|
| Telefon: | +420 381 213 332 provolba č. 3 |
| Mobil:   | + 420 720 132 096              |

Jestliže, jste byli v přihlášení úspěšní, zobrazí se vám úvodní stránka dotazníku měření výskytu násilí.

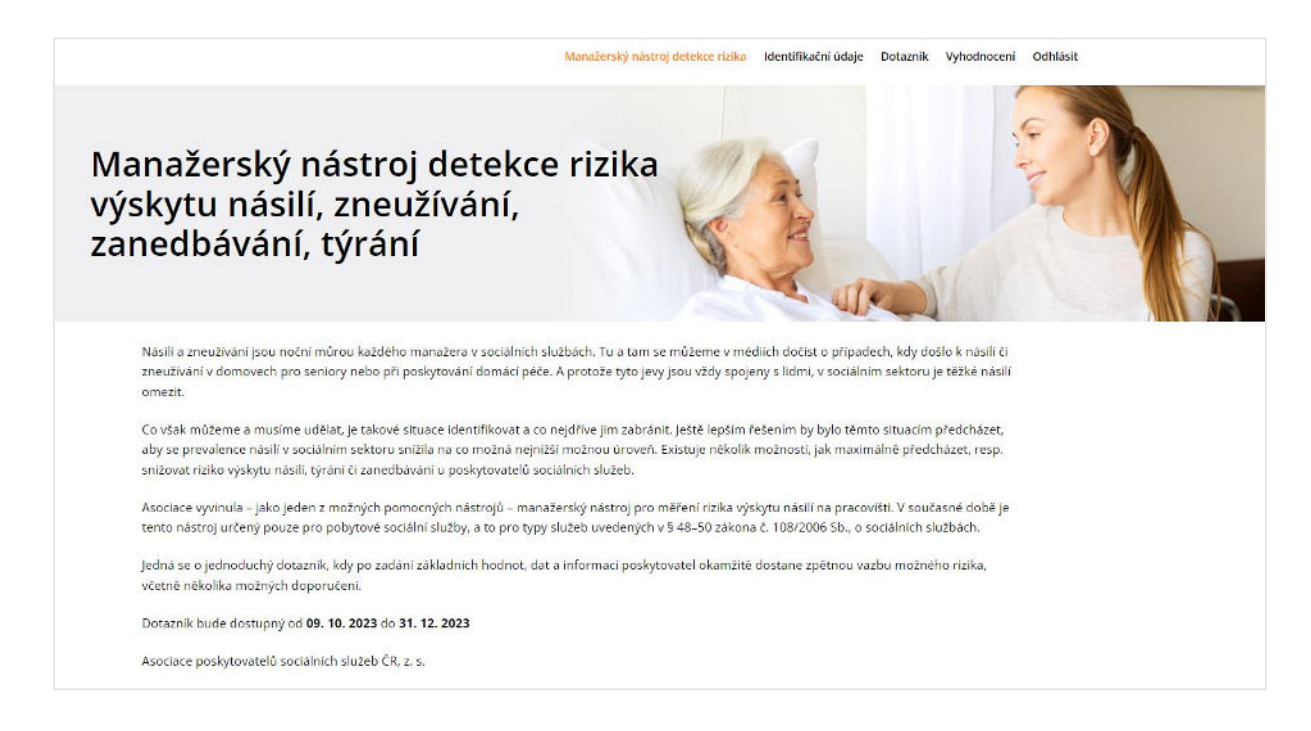

# 2. Jak pracovat s dotazníkem

Informace a data, která budete potřebovat při práci s dotazníkem pro detekci rizika výskytu násilí, zneužívání, zanedbávání a týrání ve vaší organizaci jsou následující.

#### Identifikační údaje

Bez zadání identifikačních údajů není možné pokračovat k dotazníku a jeho vyhodnocení.

#### Potřebná data:

- IČ organizace
- Název organizace
- Kraj, dle sídla organizace
- Typ zřizovatele

Vyplněné identifikační údaje uložíte kliknutím na tlačítko "Odeslat". Po uložení a odeslání vyplněných údajů již není možné tyto údaje měnit!

Pokud vše proběhlo v pořádku zobrazí se hláška "Identifikační údaje byly v pořádku uloženy! Můžete pokračovat vyplněním dotazníku."

Přejít k vyplnění dotazníku můžete pomocí kliknutí na "dotazníku" v zobrazené potvrzovací hlášce, nebo pomocí kliknutí na "Dotazník" v menu, které se nachází v horní části obrazovky.

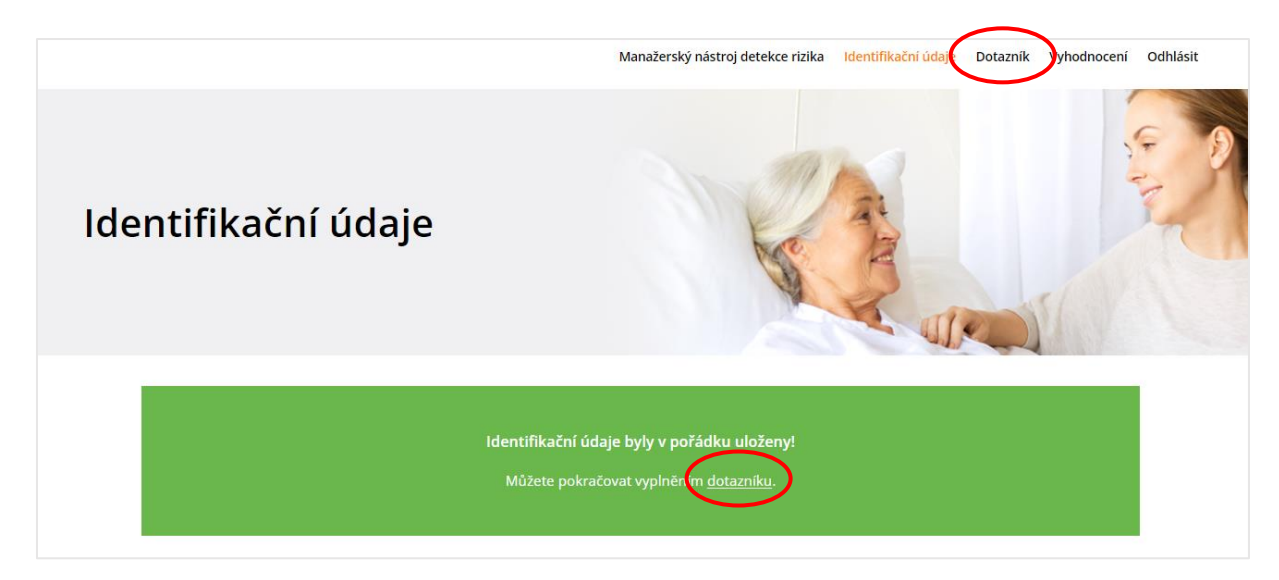

#### Dotazník

Dotazník je otevřený od 9. 10. 2023, před tímto datem není možné dotazník vyplnit!

Upozorňujeme, že dotazník je určený pouze pro sociální služby dle § 48–50 zákona č. 108/2006 Sb., o sociálních službách.

Dotazník je rozdělen na 2 části Základní údaje a Indikátory.

V části Základní údaje si připravte data pro následující:

- Celková kapacita počet lůžek
- Celkový počet zaměstnanců celkový počet osob
- Celkový počet zaměstnanců přímé obslužné péče celkový počet osob
- Celkový počet vedoucích pracovníků přímé obslužné péče celkový počet osob
- Počet pracovníků v sociálních službách vč. aktivizačních pracovníků přepočtené úvazky
- Počet sociálních pracovníků přepočtené úvazky
- Existence etického kodexu
- Existence metodiky postupu prevence a intervence v oblasti násilí
- Existence mentorů pro nově nastupující zaměstnance

Po zadání všech údajů v části Základní údaje, klikněte na tlačítko "Následující". Vyplněné údaje se uloží a přejdete do druhé části dotazníku Indikátory. K předchozí části se můžete vrátit a data upravit pomocí tlačítka "Předchozí".

Pro vyplnění části Indikátory si připravte následující údaje:

- Počet nových zaměstnanců za posledních 12 měsíců
- Počet podřízených na 1 vedoucího pracovníka v přímé péči
- Poskytování supervizí četnost
- Kontrolní systémy četnost využívání
- Počet proškolených zaměstnanců přímé obslužné péče a vedoucích pracovníků v tématu násilí za posledních 24 měsíců (možné započítat pouze vzdělávání v rozsahu alespoň 8 hod.)
- Využívání modelů pro řízení kvality (mimo povinných standardů kvality)
- Existence etického kodexu
- Existence metodického postupu prevence a intervence v oblasti násilí
- Existence mentorů pro nově nastupující zaměstnance

Vyplněný dotazník (obě jeho části) uložíte kliknutím na tlačítko "Odeslat". Po uložení a odeslání vyplněných údajů již není možné tyto údaje měnit!

Pokud vše proběhlo v pořádku zobrazí se hláška "Děkujeme dotazník byl v pořádku uložen! Můžete přejít na kontrolu vyhodnocení."

Přejít k vyhodnocení můžete pomocí kliknutí na "kontrolu vyhodnocení" v zobrazené potvrzovací hlášce, nebo pomocí kliknutí na "Vyhodnocení" v menu, které se nachází v horní části obrazovky.

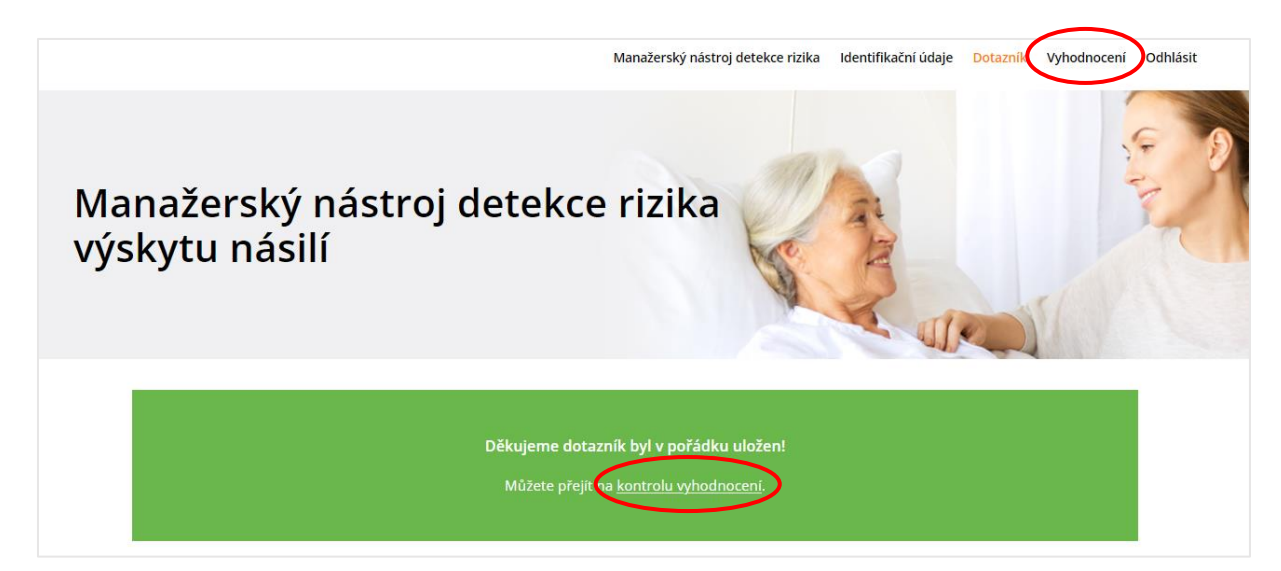

## Vyhodnocení

Jakmile přejdete do vyhodnocení, získáte ihned informaci o tom, jaké je riziko výskytu násilí, zneužívání, zanedbávání a týrání ve vaší organizaci spolu s doporučeními, jak toto riziko snížit.

Vyhodnocení za vaši organizaci je možné si také uložit a vytisknout. K tisku využijte tlačítko "Tisknout vyhodnocení" v horní části vyhodnocení.

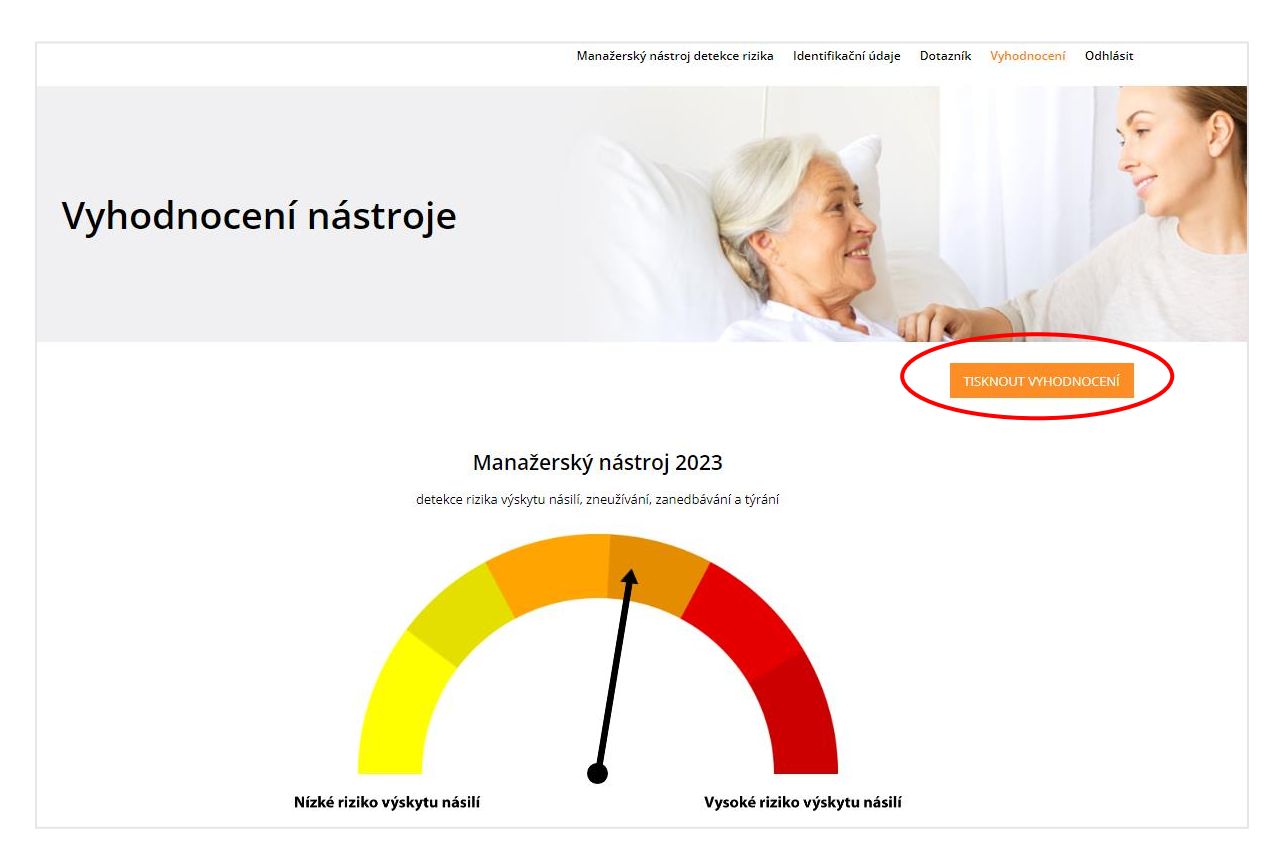

Pro uložení vyhodnocení ve formátu PDF je nutné po kliknutí na "Tisknout vyhodnocení" nastavit Cíl na "Uložit jako PDF" a kliknout na "Uložit". Následně si vyberte cílovou složku, kam chcete vyhodnocení ve vašem PC uložit.

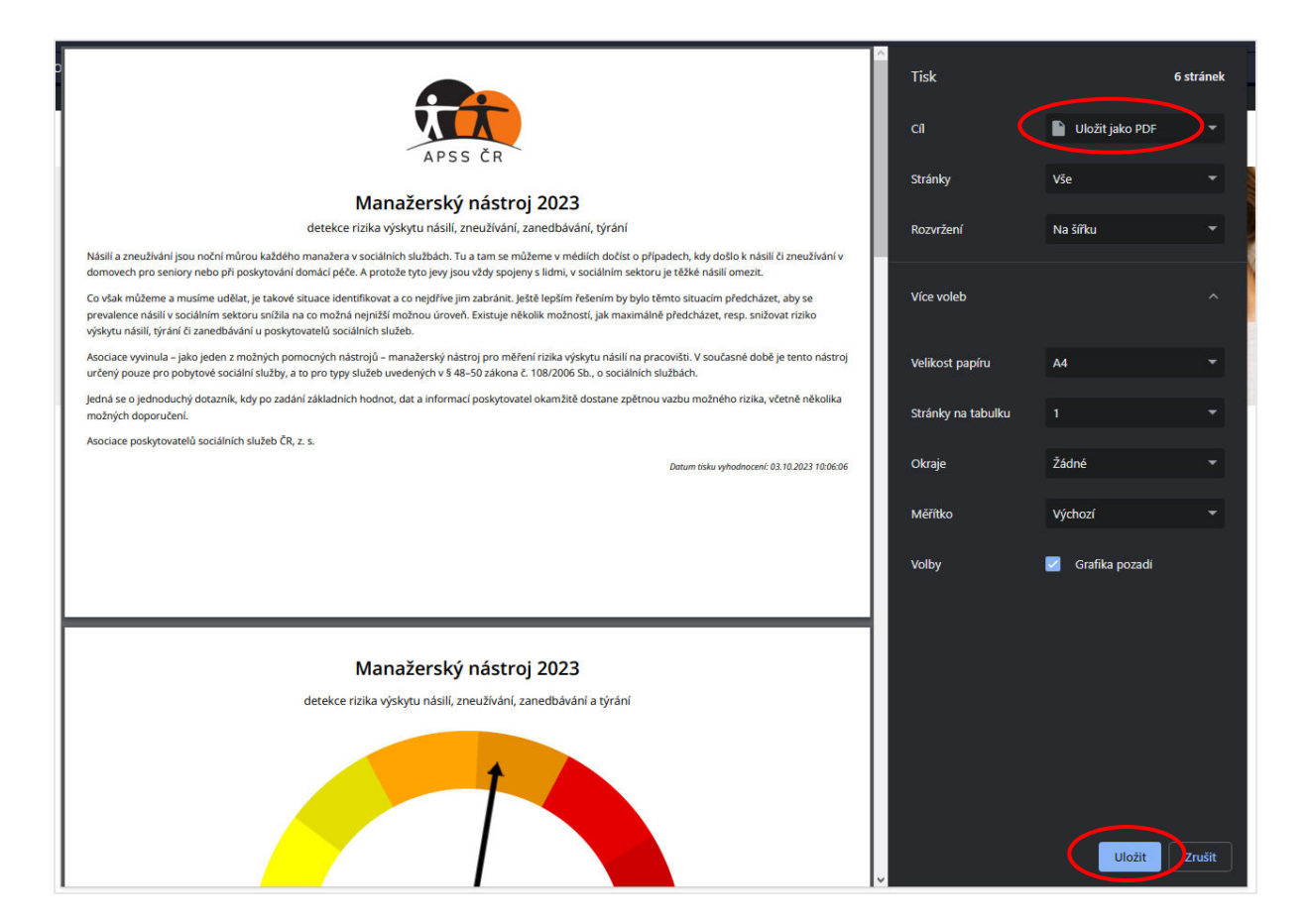

# Kontakt

## Asociace poskytovatelů sociálních služeb ČR

| Adresa:          | Vančurova 2904, 390 01 Tábor   |
|------------------|--------------------------------|
| Web:             | apsscr.cz                      |
| Kontaktní osoba: | Markéta Běhounová              |
| E-mail:          | asistentka@apsscr.cz           |
| Telefon:         | +420 381 213 332 provolba č. 3 |
| Mobil:           | + 420 720 132 096              |
|                  |                                |

# Zajímavé odkazy

| MANAŽERSKÉ NÁSTROJE<br>V SOCIÁLNÍCH SLUŽBÁCH                                                                                                    | <u>Manažerské</u><br><u>nástroje</u><br><u>v sociálních</u><br><u>službách</u>             | Manažerské nástroje v sociálních službách,<br>které vám pomohou se zvyšováním kvality<br>vaší organizace:<br>Indikátory kvality<br>Dotazník spokojenosti<br>Riziko výskytu násilí                                                                                                    |
|----------------------------------------------------------------------------------------------------|--------------------------------------------------------------------------------------------|----------------------------------------------------------------------------------------------------|
| THE HOLD CESKA                                                                                                    | <u>Značka</u><br><u>kvality</u>                                                            | <ul> <li>Externí certifikace sociální služby z pohledu uživatele, určená pro:</li> <li>Domovy pro seniory</li> <li>Domovy se zvláštním režimem</li> <li>Pečovatelskou službu</li> <li>Ambulantní služby pro osoby se zdravotním postižením</li> </ul>                                                                      |
| REAL PROPERTY REAL PROPERTY RA | <u>Audity</u><br><u>kvality</u>                                                            | <ul> <li>Audity kvality přestavují nezávislý<br/>objektivní pohled zvenčí. Audity jsou dle<br/>typu určeny pro:</li> <li>Domovy pro seniory</li> <li>Domovy se zvláštním režimem</li> <li>Domovy pro osoby se zdravotním<br/>postižením</li> <li>Zařízení sociálních služeb dle § 34<br/>zákona č. 108/2006 Sb.</li> </ul> |
| AUDITY SPOTO ENOS                                                                                                    | Expertní<br>audity<br>spokojenosti<br>uživatelů a<br>zaměstnanců<br>pobytových<br>zařízení | Nezávislý expertní hodnotící systém pro<br>zjištění a vyhodnocování spokojenosti<br>uživatelů a zaměstnanců sociálních služeb.<br>Audit spokojenosti je určen pro:<br>Domovy pro seniory<br>Domovy se zvláštním režimem                                                                                                    |
| E-Qalin                                                                                                    | <u>E-Qalin®</u>                                                                            | Evropský systém managementu kvality,<br>zaměřený speciálně na domovy pro<br>seniory. E-Qalin® prostřednictvím<br>sebehodnocení podporuje a požaduje<br>učení uvnitř organizace a rozvíjí tím<br>inovativní potenciály.                                                                                                    |
| INSTITUT VZDĚLÁVANI<br>A P S S Č R                                                                                                    | <u>Institut</u><br><u>vzdělávání</u><br><u>APSS ČR</u>                                     | Institut vzdělávání APSS ČR nabízí širokou<br>škálu akreditovaných otevřených kurzů.<br>Zrealizuje pro vaši organizaci také kurzy<br>"na klíč" až pro 25 účastníků na jakékoli<br>téma z nabídky.                                                                                                    |

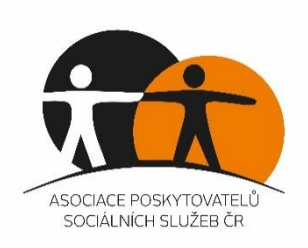